# INSTRUKCJA UŻYTKOWNIKA SYSTEMU BAZY DANYCH O PRODUKTACH I OPAKOWANIACH ORAZ O GOSPODARCE **ODPADAMI – BDO**

## Instrukcja składania sprawozdań o wytwarzanych odpadach

## i o gospodarowaniu odpadami – Dział VI

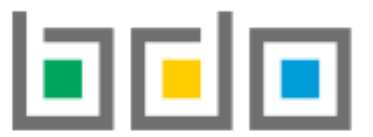

BAZA DANYCH O PRODUKTACH I OPAKOWANIACH ORAZ O GOSPODARCE ODPADAMI

| Metryka dokumentu      |                                                           |
|------------------------|-----------------------------------------------------------|
| Autor dokumentu:       | Instytut Ochrony Środowiska – Państwowy Instytut Badawczy |
| Wersja dokumentu:      | 1.0                                                       |
| Status obowiązujący:   | Obowiązujący                                              |
| Data obowiązywania OD: | 2020-06-22                                                |

| Spis    | treści                                                                     |   |
|---------|----------------------------------------------------------------------------|---|
| Dział \ | /I Informacja o instalacjach do termicznego przekształcania odpadów        | 3 |
| 1.      | Tabela 1. Informacja o instalacjach do termicznego przekształcania odpadów | 3 |

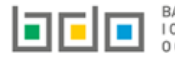

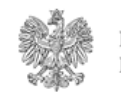

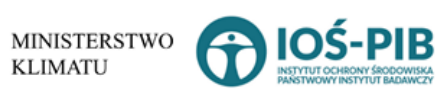

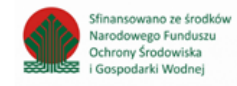

### Dział VI Informacja o instalacjach do termicznego przekształcania odpadów

1. Tabela 1. Informacja o instalacjach do termicznego przekształcania odpadów

Tabela 1. Informacja instalacjach do termicznego przekształcania odpadów zawiera następujące informacje [RYSUNEK 1]:

- nazwę instalacji lub urządzenia,
- nazwę miejsca prowadzenia działalności,
- numer miejsca prowadzenia działalności,
- adres miejsca prowadzenia działalności.

| DZI   | DZIAŁ VI TABELA 1. INFORMACJA O INSTALACJACH DO TERMICZNEGO PRZEKSZTAŁCANIA ODPADÓW                                                                                                |  |  |  |  |  |  |
|-------|----------------------------------------------------------------------------------------------------|--|--|--|--|--|--|
| Lista | Lista instalacji do termicznego przekształcania odpadów + Dodaj instalację                                                                                                    |  |  |  |  |  |  |
| Lp.   | Lp. Nazwa instalacji lub urządzenia Nazwa miejsca prowadzenia działalności Numer miejsca prowadzenia działalności Adres miejsca prowadzenia działalności Pozycja uzupełniona Akcje |  |  |  |  |  |  |
|       | Brak instalacji                                                                                                    |  |  |  |  |  |  |
|       |                                                                                                    |  |  |  |  |  |  |

Rysunek 1 Lista instalacji do termicznego przekształcania odpadów

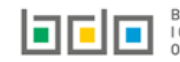

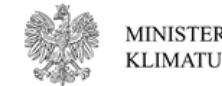

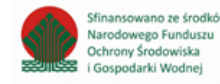

Aby dodać instalację lub urządzenie należy z poziomu listy instalacji do termicznego przekształcania odpadów wybrać opcję Następnie system wyświetli formularz dodania instalacji lub urządzenia, który zawiera **[RYSUNEK 2]:** 

- ogólne informacje o instalacji,
- dane techniczne instalacji.

| INSTALACJA                                                                                                    |                                                 |
|----------------------------------------------------------------------------------------------------|-------------------------------------------------|
| . Ogólne informacje o instalacji                                                                                                    |                                                 |
| Nazwa instalacji lub urządzenia *                                                                                                    |                                                 |
|                                                                                                    |                                                 |
| Nazwa miejsca prowadzenia działalności                                                                                                    | Numer miejsca prowadzenia działalności          |
|                                                                                                    |                                                 |
| Adres miejsca prowadzenia działalności                                                                                                    |                                                 |
|                                                                                                    |                                                 |
| Współrzędna geograficzna X [m]                                                                                                    | Współrzędna geograficzna Y [m]                  |
|                                                                                                    |                                                 |
|                                                                                                    |                                                 |
|                                                                                                    |                                                 |
| Typ instalacji 🔞                                                                                                    |                                                 |
| SP WSP-C WSP-Z                                                                                                    |                                                 |
|                                                                                                    | M2h                                             |
| Czy instalacja termicznie przekształca wyłącznie odpady określone w art. 163 ust. 1 ustawy z dnia 14 grudnia 2012 r. o odpadach                                                                                                    | ☐ VY>P<br>○ Tak ○ Nie                           |
| Czy instalacja termicznie przekształca wyłącznie odpady określone w art. 163 ust. 1 ustawy z dnia 14 grudnia 2012 r. o odpadach<br>Czy instalacja termicznego przekształcenia podlega pod art. 163 ust. 2 ustawy z dnia 14 grudnia 2012 r. o odpadach                                                                                                    | Tak Nie                                         |
| Czy instalacja termicznie przekształca wyłącznie odpady określone w art. 163 ust. 1 ustawy z dnia 14 grudnia 2012 r. o odpadach<br>Czy instalacja termicznego przekształcenia podlega pod art. 163 ust. 2 ustawy z dnia 14 grudnia 2012 r. o odpadach<br>Czy instalacja termicznego przekształcenia podlega pod art. 163 ust. 2a ustawy z dnia 14 grudnia 2012 r. o odpadach                                                                                        | Tak     Nie       Tak     Nie       Tak     Nie |
| Czy instalacja termicznie przekształca wyłącznie odpady określone w art. 163 ust. 1 ustawy z dnia 14 grudnia 2012 r. o odpadach<br>Czy instalacja termicznego przekształcenia podlega pod art. 163 ust. 2 ustawy z dnia 14 grudnia 2012 r. o odpadach<br>Czy instalacja termicznego przekształcenia podlega pod art. 163 ust. 2a ustawy z dnia 14 grudnia 2012 r. o odpadach<br>Tak Nie                                                                             | Tak     Nie       Tak     Nie       Tak     Nie |
| Czy instalacja termicznie przekształca wyłącznie odpady określone w art. 163 ust. 1 ustawy z dnia 14 grudnia 2012 r. o odpadach<br>Czy instalacja termicznego przekształcenia podlega pod art. 163 ust. 2 ustawy z dnia 14 grudnia 2012 r. o odpadach<br>Czy instalacja termicznego przekształcenia podlega pod art. 163 ust. 2a ustawy z dnia 14 grudnia 2012 r. o odpadach<br>Tak Nie<br>Współspalanie - % masy w ogólnej masie spalanego paliwa konwencjonalnego | Tak     Nie       Tak     Nie       Tak     Nie |
| Czy instalacja termicznie przekształca wyłącznie odpady określone w art. 163 ust. 1 ustawy z dnia 14 grudnia 2012 r. o odpadach<br>Czy instalacja termicznego przekształcenia podlega pod art. 163 ust. 2 ustawy z dnia 14 grudnia 2012 r. o odpadach<br>Czy instalacja termicznego przekształcenia podlega pod art. 163 ust. 2a ustawy z dnia 14 grudnia 2012 r. o odpadach<br>Mie<br>Współspalanie - % masy w ogólnej masie spalanego paliwa konwencjonalnego     | Tak Nie<br>Tak Nie<br>Tak Nie<br>Tak Nie        |

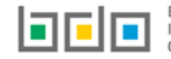

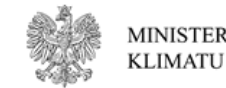

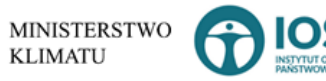

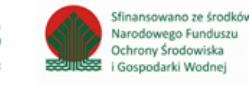

| Projektowana moc przerobowa określona w                                                                                                    | v decyzji                                                      | [Mg/rok]               | [Mg/godz (h)]                                        |          |               |
|----------------------------------------------------------------------------------------------------|----------------------------------------------------------------|------------------------|------------------------------------------------------|----------|---------------|
| Maksymalna ilość odpadów dopuszczona do                                                                                                    | o przetworzenia określona w decyzji                            |                        |                                                      | [Mg/rok] | [Mg/godz (h)] |
| Maksymalna ilość odpadów komunalnych o                                                                                                    | raz pochodzących z przetworzenia odpad                         | ów komunaln            | ych dopuszczona do przetworzenia określona w decyzji | [Mg/rok] | [Mg/godz (h)] |
| Maksymalna ilość odpadów niebezpiecznyc                                                                                                    | h dopuszczona do przetworzenia określo                         | na w decyzji           |                                                      | [Mg/rok] | [Mg/godz (h)] |
| Czy ponad 40% powstającego w wyniku spalani<br>Tak Nie<br>Wartość efektywności energetycznej instalac                                                              | ia wydzielanego ciepła pochodzi ze spalania<br>ji              | odpadów nieb           | ezpiecznych                                          |          |               |
| Odzysk energii w roku kalendarzowym (jeżeli<br>TAK podać ilość w [GJ/rok])<br>Porzanana zwolajacji od wielkości opicii                                             | Tak Nie                                                        | llość:                 |                                                      |          |               |
| Oczyszczanie gazów lub płynów<br>Odpylanie<br>Usuwanie metali ciężkich<br>Usuwanie dioksyn i furanów<br>Inne<br>Monitoring gazów lub pyłów<br>Przegład ekologiczny | Tak Nie<br>Tak Nie<br>Tak Nie<br>Tak Nie<br>Tak Nie<br>Tak Nie | Inne:<br>opis:<br>rok: |                                                      |          |               |
|                                                                                                    |                                                                | - ora                  |                                                      |          |               |

Rysunek 2 Formularza dodania instalacji do termicznego przekształcania odpadów

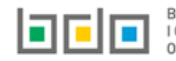

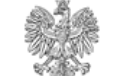

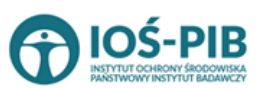

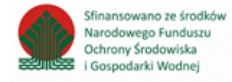

Aby uzupełnić nazwę instalacji należy kliknąć w pole "nazwa instalacji". Następie system wyświetli wyszukiwarkę Instalacji wprowadzonych w Dziale I, z której należy wybrać odpowiednią **[RYSUNEK 3].** 

| Na  | zwa instalacji   |                | Nazwa miejsca prowadze                 | nia działalności Numer miejsca prowadzenia działalności                                                          | Szukaj Zamknij |
|-----|------------------|----------------|----------------------------------------|----------------------------------------------------------------------------------------------------|----------------|
| Lp. | Nazwa instalacji | Numer MPD      | Nazwa miejsca prowadzenia działalności | Adres miejsca prowadzenia działalności                                                                           | Akcje          |
| 1   | Instalacja 1     | 0005/000047076 | miejsce testowe 1                      | Województwo: MAŁOPOLSKIE Powiat: wadowicki Gmina: Andrychów Miejscowość: Andrychów al. Aleja Adama Wietrznego    | Opcje 🗸        |
| 2   | TEST             | 0005/000047076 | miejsce testowe 1                      | Województwo: MAŁOPOLSKIE Powiat: wadowicki Gmina: Andrychów Miejscowość: Andrychów al. Aleja Adama Wietrzneg 🗹 W | íybierz        |

Rysunek 3 Wyszukiwarka Instalacji

Jeżeli w wyszukiwarce Instalacji nie znajduje się wymagana pozycja należy wrócić do Działu I, a następnie w kontekście MPD wprowadzić nazwę instalacji. Dodana instalacja pojawi się na liście wyszukiwania.

Po wybraniu instalacji nazwa/numer/adres miejsca prowadzenia działalności zostanie automatycznie uzupełniony przez system. Niezależnie należy uzupełnić informację o współrzędnych geograficznych X oraz Y dla wprowadzonej instalacji.

Aby wskazać typ instalacji należy zaznaczyć odpowiednie pole/a wyboru:

- SP,
- WSP-C,
- WSP-Z,
- WSP.

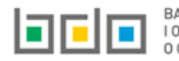

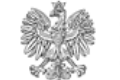

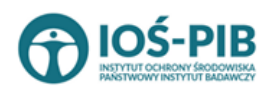

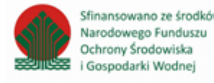

Następnie należy poprzez zaznaczenie odpowiedniego pola wyboru TAK lub NIE określić:

- czy instalacja termicznie przekształca wyłącznie odpady określone w art. 163 ust. 1 ustawy z dnia 14 grudnia 2012 r. o odpadach,
- czy instalacja termicznego przekształcania podlega pod art. 163 ust. 2 ustawy z dnia 14 grudnia 2012 r. o odpadach,
- czy instalacja termicznego przekształcania podlega pod art. 163 ust. 2a ustawy z dnia 14 grudnia 2012 r. o odpadach,

oraz podać współspalanie – % masy w ogólnej masie spalanego paliwa konwencjonalnego.

Po uzupełnieniu ogólnych informacji o instalacji należy podać dane techniczne instalacji:

- projektowana moc przerobowa określona w decyzji w tonach/rok [Mg/rok],
- projektowana moc przerobowa określona w decyzji w tonach/godz [Mg/godz.(h)],
- maksymalna ilość odpadów dopuszczona do przetworzenia określona w decyzji w tonach/rok [Mg/rok],
- maksymalna ilość odpadów dopuszczona do przetworzenia określona w decyzji w tonach/godz. [Mg/godz.(h)],
- maksymalna ilość odpadów komunalnych oraz pochodzących z przetworzenia odpadów komunalnych dopuszczona do przetworzenia określona w decyzji w tonach/rok [Mg/rok],
- maksymalna ilość odpadów komunalnych oraz pochodzących z przetworzenia odpadów komunalnych dopuszczona do przetworzenia określona w decyzji w tonach/godz. [Mg/godz.(h)],
- maksymalna ilość odpadów niebezpiecznych dopuszczona do przetworzenia określona w decyzji w tonach/rok [Mg/rok],
- maksymalna ilość odpadów niebezpiecznych dopuszczona do przetworzenia określona w decyzji w tonach/godz. [Mg/godz.(h)],
- wartość efektywności energetycznej instalacji.

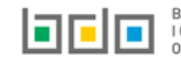

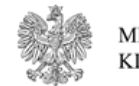

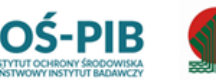

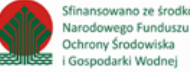

Następnie należy poprzez zaznaczenie odpowiedniego pola wyboru TAK lub NIE określić czy:

- ponad 40 % powstającego w wyniku spalania wydzielanego ciepła pochodzi ze spalania odpadów niebezpiecznych, ٠
- odzysk energii w roku kalendarzowym (jeżeli TAK podać ilość w [GJ/rok])odpad atmosferyczny, jeżeli TAK podać: ٠ o ilość.
- przyznane zwolnienia od wielkości emisji, ٠
- odpylenie, ٠
- usuwanie metali ciężkich, •
- usuwanie dioksyn i furanów, •
- inne, jeżeli TAK podać: •
  - o inne.
- monitoring gazów lub pyłów, jeżeli TAK podać: ٠
  - o opis.
- przegląd ekologiczny, jeżeli TAK podać: ٠
  - o rok.

Opcja 🖥 Zapisz umożliwia zapisanie i przejście do widoku Lista instalacji do termicznego przekształcenia odpadów. Po zapisaniu dodana pozycja pojawi się na liście.

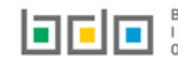

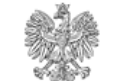

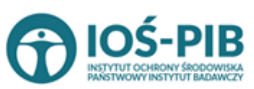

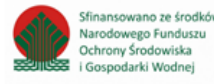

W zakresie dodanych instalacji do termicznego przekształcania odpadów za które, podmiot chce złożyć sprawozdanie należy wprowadzić informacje poprzez opcję **[RYSUNEK 4]**:

- Decyzje,
- Odpady przetwarzane,
- Odpady powstające podczas przetwarzania.

| DZIAŁ VI TABELA 1. INFORMACJA O INSTALACJACH DO TERMICZNEGO PRZEKSZTAŁCANIA ODPADÓW    |                                 |                   |                             |                                        |                                        |                      |                     |         |
|----------------------------------------------------------------------------------------|---------------------------------|-------------------|-----------------------------|----------------------------------------|----------------------------------------|----------------------|---------------------|---------|
| Lista ins                                                                              | talacji do termicznego przek    | ształcania odpadó | W 🕇 Dodaj instalację        |                                        |                                        |                      |                     |         |
| Lp.                                                                                    | Nazwa instalacji lub urządzenia | Nazwa miejs       | ca prowadzenia działalności | Numer miejsca prowadzenia działalności | Adres miejsca prowadzenia              | działalności         | Pozycja uzupełniona | Akcje   |
| 1                                                                                      | Instalacja 1                    | test              | 0004/000047076              | Województwo: MAZOWIECKIE Powiat: woło  | niński Gmina: Tłuszcz Miejscowość: Jas | sienica ul. Afrodyty | <b>~</b>            | Opcje 👻 |
|                                                                                        |                                 |                   |                             |                                        |                                        | 🗹 Edytuj             |                     |         |
| sunek 4 Opcie dostepne dla instalacij do termicznego przekształcania odpadów 🗮 Decyzje |                                 |                   |                             |                                        |                                        |                      |                     |         |
| E Odpady przetwarzane                                                                  |                                 |                   |                             |                                        |                                        |                      |                     |         |
| 🗮 Odpady powstające podczas przetwarzania                                              |                                 |                   |                             |                                        |                                        |                      |                     |         |

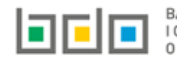

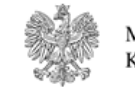

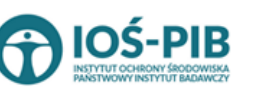

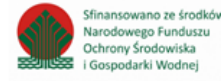

🛢 Usuń

🗮 Decyzje

Następnie system wyświetli Listę decyzji w zakresie funkcjonowania

 Decyzje
 + Dodaj decyzję

 Lp.
 Rodzaj decyzji
 Decyzja
 Znak decyzji
 Termin obowiązywania decyzji
 Organ wydający decyzję

 Brak decyzji

Rysunek 5 Lista decyzji w zakresie funkcjonowania instalacji

Aby uzupełnić sekcje Decyzje należy wybrać opcję

instalacji [RYSUNEK 5].

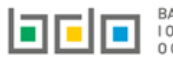

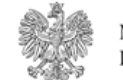

MINISTERSTWO KLIMATU

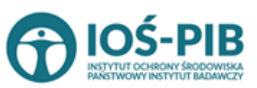

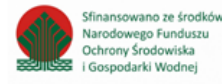

Strona | 10

Aby dodać decyzję w zakresie dodanej instalacji należy z poziomu listy decyzji wybrać opcję **+** Dodaj decyzję. Następnie system wyświetli formularz dodania decyzji, który zawiera **[RYSUNEK 6]:** 

- rodzaj decyzji,
- pole wyboru czy decyzja podstawowa/zmieniająca/uchylająca/stwierdzająca nieważność,
- znak decyzji,
- datę wydania decyzji,
- termin obowiązywania decyzji,
- pole wyboru bezterminowo,
- organ wydający decyzję.

| DECYZJE                                                          | ^ |
|------------------------------------------------------------------|---|
| Rodzaj decyzji 😮                                                 |   |
| wybierz                                                          | ~ |
| Podstawowa 🔿 Zmieniająca 🔿 Uchylająca 🔿 Stwierdzająca nieważność |   |
| Znak decyzji *                                                   |   |
|                                                                  |   |
| Data wydania decyzji [DD/MM/RRRR]                                |   |
|                                                                  |   |
| Termin obowiązywania decyzji [DD/MM/RRRR]                        |   |
|                                                                  |   |
| Bezterminowo                                                     |   |
| Organ wydający decyzję *                                         |   |
|                                                                  |   |
|                                                                  |   |

Rysunek 6 Formularz dodania decyzji w zakresie funkcjonowania instalacji

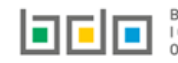

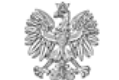

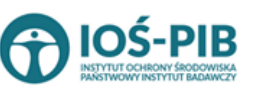

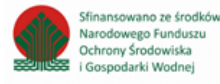

Aby uzupełnić rodzaj decyzji należy rozwinąć listę z decyzjami i wybrać odpowiednią:

- 1 pozwolenie na budowę,
- 2 pozwolenie na użytkowanie,
- 3 pozwolenie zintegrowane,
- 4 decyzja o środowiskowych uwarunkowaniach,
- 5 zezwolenie na przetwarzanie odpadów,
- 6 decyzja o wstrzymaniu termicznego przekształcania odpadów jeżeli dotyczy,
- 7 decyzja o cofnięciu zezwolenia na przetwarzanie odpadów jeżeli dotyczy.

Opcja Umożliwia zapisanie i przejście do widoku *Lista decyzji w zakresie funkcjonowania instalacji.* Po zapisaniu dodana pozycja pojawi się na liście.

Aby wrócić do widoku *Listy instalacji do termicznego przekształcenia odpadów* należy wybrać

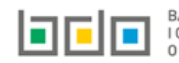

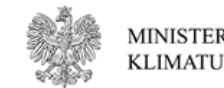

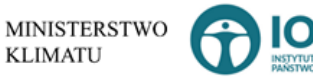

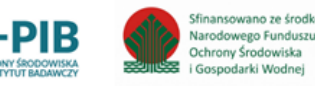

Aby uzupełnić sekcje **Opady przetwarzane** należy wybrać opcję

. Następnie system wyświetli *Listę odpady poddane* 

procesowi odzysku lub unieszkodliwiania w roku kalendarzowym [RYSUNEK 7]:

| Odpady | poddane procesowi odzysku l | ub unieszkodliwiani | a w roku kalendarzowym | + Dodaj kod i rodzaj odpadu |                                       |
|--------|-----------------------------|---------------------|------------------------|-----------------------------|---------------------------------------|
| Lp.    | Kod i rodzaj odpadów        | Proces R/D          | Strumień odpadów       | Masa odpadów w tonach [Mg]  | Sucha masa odpadów w tonach [Mg s.m.] |
|        |                             |                     |                        | Brak informacji o odpadach  |                                       |
|        |                             |                     |                        |                             |                                       |

Rysunek 7 Lista odpady poddane procesowi odzysku lub unieszkodliwiania w roku kalendarzowym

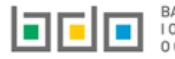

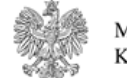

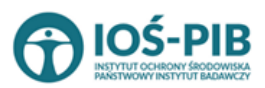

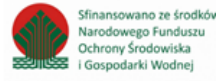

Aby dodać kod i rodzaj odpadu należy z poziomu listy odpady poddane procesowi odzysku lub unieszkodliwiania w roku kalendarzowym wybrać

+ Dodaj kod i rodzaj odpadu

. Następnie system wyświetli formularz, który zawiera [RYSUNEK 8]:

- proces [R lub D],
- kod i rodzaj odpadu,
- pole wyboru kod ex,
- rodzaj odpadu ex,
- pole wyboru zmiana statusu odpadów niebezpiecznych na inne niż niebezpieczne,
- rodzaj odpadu,
- strumień odpadów
- masę odpadów w tonach [Mg],
- suchą masę odpadów w tonach [Mg].

| Kod i rodzaj odpadów * 😮                            |                                                                        |
|-----------------------------------------------------|------------------------------------------------------------------------|
|                                                     |                                                                        |
| Proces [R lub D] 😮                                  |                                                                        |
|                                                     |                                                                        |
|                                                     | Rodzaj odpadu ex                                                       |
| Kod Ex                                              |                                                                        |
| Zmiana statusu odpadów                              | Rodzaj odpadu                                                          |
| niebezpiecznych na odpady inne<br>niż niebezpieczne |                                                                        |
| Strumień odpadów                                    |                                                                        |
| Komunalne (grupa 20)                                | Pochodzące ze strumienia<br>odpadów komunalnych (inne niż<br>grupa 20) |
| Masa odpadów [Mg] * 😮                               |                                                                        |
|                                                     |                                                                        |
| Sucha masa odpadów [Mg] * 😮                         |                                                                        |
|                                                     |                                                                        |

Rysunek 8 Formularz dodania kodu i rodzaju odpadu

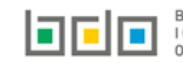

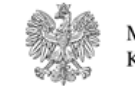

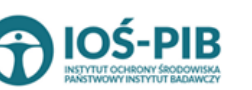

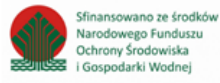

Aby uzupełnić proces R/D należy kliknąć w pole "Proces [R lub D]". Następnie system wyświetli wyszukiwarkę procesów R oraz D, z której należy wybrać odpowiedni **[RYSUNEK 9].** 

| Wyszukaj       | Wyszukaj rodzaj procesu przetwarzania                                                                     |  |  |  |  |  |
|----------------|----------------------------------------------------------------------------------------------------|--|--|--|--|--|
| R11            | R11                                                                                                    |  |  |  |  |  |
| Rodzaj procesu | Nazwa                                                                                                    |  |  |  |  |  |
| R11            | R11 - Wykorzystywanie odpadów uzyskanych w wyniku któregokolwiek z procesów wymienionych w pozycji R1-R10 |  |  |  |  |  |
| R12            | R12 - Wymiana odpadów w celu poddania ich któremukolwiek z procesów wymienionych w pozycji R1-R11         |  |  |  |  |  |

Rysunek 9 Wyszukiwarka procesów R/D

Aby dodać kod i rodzaj odpadu należy klikną w pole "kod i rodzaj odpadu". Następnie system wyświetli wyszukiwarkę kodów i rodzajów odpadów, z której należy wybrać odpowiedni **[RYSUNEK 10].** 

| Wyszukaj odpad |                                                                                   |
|----------------|-----------------------------------------------------------------------------------|
| 01             | <b>*</b>                                                                          |
| Kod            | Rodzaj odpadów                                                                    |
| 01 01 01       | Odpady z wydobywania rud metali (z wyłączeniem 01 01 80)                          |
| 01 03 06       | Inne odpady poprzeróbcze niż wymienione w 01 03 04, 01 03 05, 01 03 80 i 01 03 81 |

Rysunek 10 Wyszukiwarka kodów i rodzajów odpadów

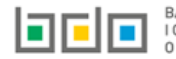

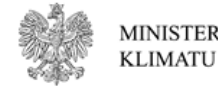

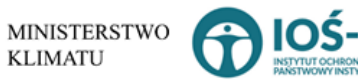

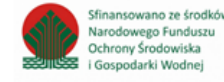

Aby dodać kod i rodzaj odpadu zawierający symbol "ex" należy wyszukać właściwy kod i rodzaj odpadu, a następnie zaznaczyć pole wyboru "kod ex" i uzupełnić "rodzaj odpadu ex". Aby dodać kod i rodzaj odpadu niebezpiecznego, który ma zmienną klasyfikację odpadów na inny niż niebezpieczny należy wyszukać właściwy kod i rodzaj odpadu, a następnie zaznaczyć pole wyboru "zmiana statusu odpadów niebezpiecznych na odpady inne niż niebezpieczne" i uzupełnić "rodzaj odpadu" [RYSUNEK 11].

| Kod i rodzaj odpadów * 😮                                                                                                    |                  |  |  |  |
|----------------------------------------------------------------------------------------------------|------------------|--|--|--|
| 16 05 06* Chemikalia laboratoryjne i analityczne (np. odczynniki chemiczne) zawierające substancje niebezpieczne, w tym mieszaniny chemikaliów laboratoryjnych i analitycznych |                  |  |  |  |
| Kod Ex                                                                                                    | Rodzaj odpadu ex |  |  |  |
| 7                                                                                                    | Rodzaj odpadu    |  |  |  |
| <ul> <li>Zmiana statusu odpadow</li> <li>niebezpiecznych na odpady inne<br/>niż niebezpieczne</li> </ul>                                                                       | chemikalia       |  |  |  |

Rysunek 11 Kod ex / Zmiana statusu odpadów niebezpiecznych na odpady inne niż niebezpieczne

Aby uzupełnić strumień odpadów należy zaznaczyć odpowiednie pole wyboru:

- komunalne (grupa 20), •
- pochodzące ze strumienia odpadów komunalnych (inne niż grupa 20), •
- pozostałe. .

Następnie należy podać:

- masę odpadów w tonach [Mg], ٠
- suchą masę odpadów w tonach [Mg]. .

🗟 Zapisz

umożliwia zapisanie i przejście do widoku Lista odpady poddane procesowi odzysku lub unieszkodliwiania w roku Opcia kalendarzowym. Po zapisaniu dodana pozycja pojawi się na liście.

Aby wrócić do widoku Listy instalacji do termicznego przekształcenia odpadów należy wybrać

Cofnij

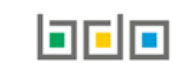

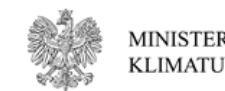

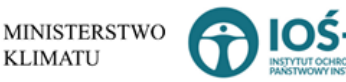

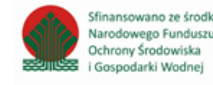

🗮 Odpady powstające podczas przetwarzania

Aby uzupełnić sekcje **Opady powstające podczas przetwarzania** należy wybrać opcję

| Vastępnie system wyświet | i Listę odpady powstające podczas | przetwarzania [RYSUNEK 12]: |
|--------------------------|-----------------------------------|-----------------------------|
|--------------------------|-----------------------------------|-----------------------------|

| Odpady powstające podczas przetwarzania + Dodaj kod i rodzaj odpadu |                      |            |                                  |                            |                                       |                                                                          |  |
|---------------------------------------------------------------------|----------------------|------------|----------------------------------|----------------------------|---------------------------------------|--------------------------------------------------------------------------|--|
| Lp.                                                                 | Kod i rodzaj odpadów | Proces R/D | Pochodzące z odpadów komunalnych | Masa odpadów w tonach [Mg] | Sucha masa odpadów w tonach [Mg s.m.] | Sposób zagospodarowania z podaniem procesu odzysku lub unieszkodliwiania |  |
| Brak informacji o odpadach                                          |                      |            |                                  |                            |                                       |                                                                          |  |
|                                                                     |                      |            |                                  |                            |                                       |                                                                          |  |

Rysunek 12 Lista odpady powstające podczas przetwarzania

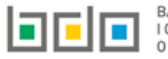

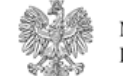

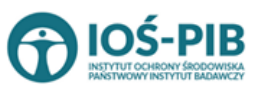

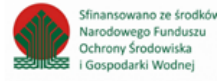

Aby dodać kod i rodzaj odpadu należy z poziomu listy odpady powstające podczas przetwarzania wybrać opcję Następnie system wyświetli formularz, który zawiera **[RYSUNEK 13]:** 

- kod i rodzaj odpadu,
- pole wyboru kod ex,
- rodzaj odpadu ex,
- pole wyboru zmiana statusu odpadów niebezpiecznych na inne niż niebezpieczne,
- rodzaj odpadu,
- pole wyboru pochodzące z odpadów komunalnych,
- proces [R lub D],
- masę odpadów w tonach [Mg],
- suchą masę odpadów w tonach [Mg],
- sposób zagospodarowania z podaniem procesu odzysku lub unieszkodliwiania.

| Kod i rodzaj odpadów * 😢                                 |                                  |  |  |  |
|----------------------------------------------------------|----------------------------------|--|--|--|
|                                                          |                                  |  |  |  |
| Proces [R lub D] 💡                                       |                                  |  |  |  |
| R9 - Powtórna rafinacja lub inne sposob                  | y ponownego użycia olejów        |  |  |  |
|                                                          | Rodzaj odpadu ex                 |  |  |  |
| Kod Ex                                                   |                                  |  |  |  |
| Zmiana statusu odpadów<br>niebezpiecznych na odpady inne | Rodzaj odpadu                    |  |  |  |
| Pochodzące z odpadów komunalnych                         | Tak 🔿 Nie                        |  |  |  |
| Masa odpadów [Mg] * 😮                                    |                                  |  |  |  |
|                                                          |                                  |  |  |  |
| Sucha masa odpadów [Mg] * 😯                              |                                  |  |  |  |
|                                                          |                                  |  |  |  |
| Sposób zagospodarowania z podaniem proce                 | su odzysku lub unieszkodliwiania |  |  |  |
| wybierz                                                  | ~                                |  |  |  |

Rysunek 13 Formularz dodania kodu i rodzaju odpadu

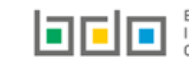

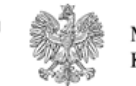

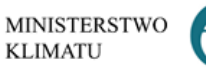

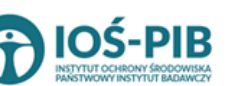

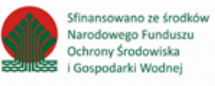

Aby dodać kod i rodzaj odpadu należy klikną w pole "kod i rodzaj odpadu". Następnie system wyświetli wyszukiwarkę kodów i rodzajów odpadów, z której należy wybrać odpowiedni **[RYSUNEK 14].** 

| Wyszukaj odpad<br>01 | <b>1</b>                                                                          |
|----------------------|-----------------------------------------------------------------------------------|
| Kod                  | Rodzaj odpadów                                                                    |
| 01 01 01             | Odpady z wydobywania rud metali (z wyłączeniem 01 01 80)                          |
| 01 03 06             | Inne odpady poprzeróbcze niż wymienione w 01 03 04, 01 03 05, 01 03 80 i 01 03 81 |

Rysunek 14 Wyszukiwarka kodów i rodzajów odpadów

Aby dodać kod i rodzaj odpadu zawierający symbol "ex" należy wyszukać właściwy kod i rodzaj odpadu, a następnie zaznaczyć pole wyboru "kod ex" i uzupełnić "rodzaj odpadu ex". Aby dodać kod i rodzaj odpadu niebezpiecznego, który ma zmienną klasyfikację odpadów na inny niż niebezpieczny należy wyszukać właściwy kod i rodzaj odpadu, a następnie zaznaczyć pole wyboru "zmiana statusu odpadów niebezpiecznych na odpady inne niż niebezpieczne" i uzupełnić "rodzaj odpadu" **[RYSUNEK 15].** 

| Kod i rodzaj odpadów * 💡                                                                                                    |                  |  |  |  |  |
|----------------------------------------------------------------------------------------------------|------------------|--|--|--|--|
| 16 05 06* Chemikalia laboratoryjne i analityczne (np. odczynniki chemiczne) zawierające substancje niebezpieczne, w tym mieszaniny chemikaliów laboratoryjnych i analitycznych |                  |  |  |  |  |
|                                                                                                    | Rodzaj odpadu ex |  |  |  |  |
| Kod Ex                                                                                                    |                  |  |  |  |  |
| Zmiana statusu odpadów                                                                                                    | Rodzaj odpadu    |  |  |  |  |
| <ul> <li>niebezpiecznych na odpady inne</li> <li>niż piebezpieczne</li> </ul>                                                                                                  | chemikalia       |  |  |  |  |
| hiz medezpieczne                                                                                                    |                  |  |  |  |  |

Rysunek 15 Kod ex / Zmiana statusu odpadów niebezpiecznych na odpady inne niż niebezpieczne

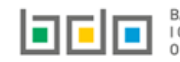

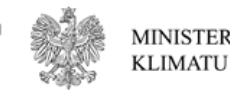

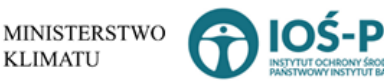

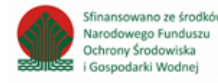

Aby uzupełnić czy pochodzące z odpadów komunalnych należy zaznaczyć odpowiednie pole wyboru:

- TAK,
- NIE.

Aby uzupełnić proces R/D należy kliknąć w pole "Proces [R lub D]". Następnie system wyświetli wyszukiwarkę procesów R oraz D, z której należy wybrać odpowiedni [RYSUNEK 16].

| Wyszukaj rodzaj procesu przetwarzania |                                                                                                    |  |
|---------------------------------------|----------------------------------------------------------------------------------------------------|--|
| R11                                   |                                                                                                    |  |
| Rodzaj procesu                        | Nazwa                                                                                                    |  |
| R11                                   | R11 - Wykorzystywanie odpadów uzyskanych w wyniku któregokolwiek z procesów wymienionych w pozycji R1–R10 |  |
| R12                                   | R12 - Wymiana odpadów w celu poddania ich któremukolwiek z procesów wymienionych w pozycji R1–R11         |  |

Rysunek 16 Wyszukiwarka procesów R/D

Następnie należy podać:

- masę odpadów w tonach [Mg],
- suchą masę odpadów w tonach [Mg].

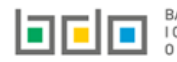

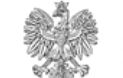

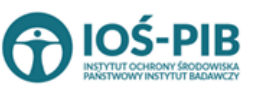

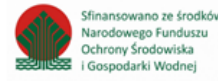

Aby uzupełnić sposób zagospodarowania z podaniem procesu odzysku lub unieszkodliwiania należy kliknąć w pole "sposób zagospodarowania z podaniem procesu odzysku lub unieszkodliwiania". Następnie system wyświetli w zależności od wyboru procesu R **[RYSUNEK 17]** lub D **[RYSUNEK 18]** rozwijaną listę, z której należy wybrać jeden ze sposobów zagospodarowania.

| 9 | Sposób gospodarowania *                                  |
|---|----------------------------------------------------------|
|   | wybierz                                                  |
|   | - wybierz -                                              |
|   | Rec - recykling                                          |
|   | Wtn - wypełnianie terenów niekorzystnie przekształconych |
|   | Ppu - przygotowanie do ponownego użycia                  |
|   | Ipod - inny proces odzysku                               |
|   | Un - unieszkodliwianie                                   |

### Rysunek 17 Sposób zagospodarowania dla procesów R

| Sposób gospodarowania * |  |   |
|-------------------------|--|---|
| Un - unieszkodliwianie  |  | • |
|                         |  |   |

#### Rysunek 18 Sposób zagospodarowania dla procesów D

Opcja umożliwia zapisanie i przejście do widoku *Lista odpady powstające podczas przetwarzania.* Po zapisaniu dodana pozycja pojawi się na liście.

| Aby wrócić do widoku <i>Listy instalacji do termicznego przekształcenia odpadów</i> należy wybrać | Cofnij | , a następnie | Cofnij | aby wrócić do |
|---------------------------------------------------------------------------------------------------|--------|---------------|--------|---------------|
| głównego widoku <i>Lista działów.</i>                                                             |        |               |        |               |

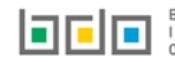

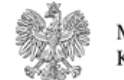

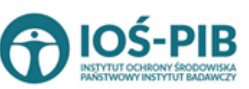

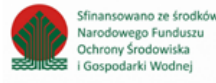